18331-SK Software Ver. 240729

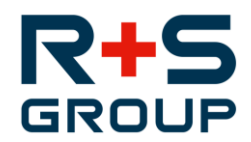

## 18331-SK, PW APG Ernsthofen

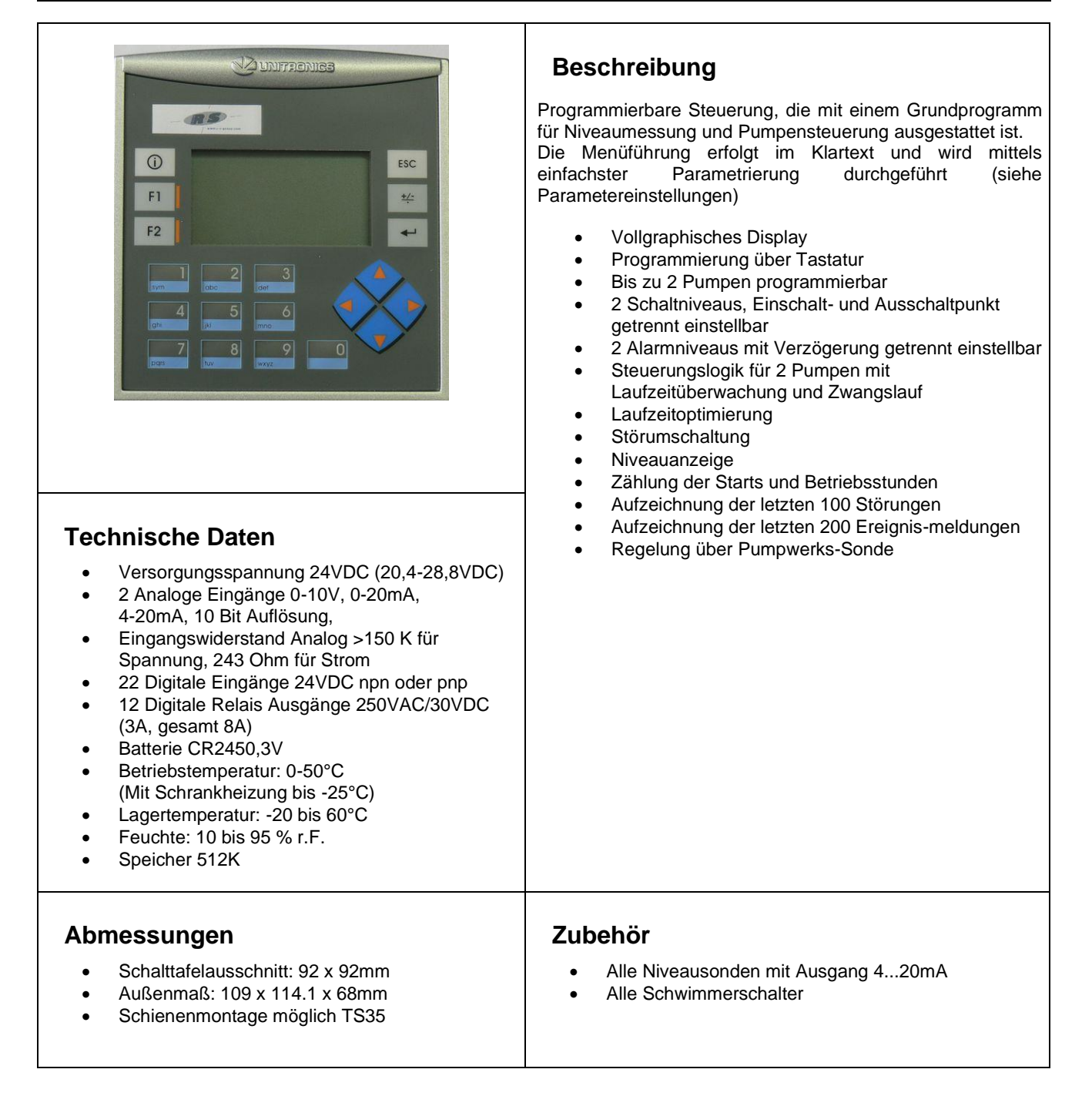

### 18331-SK Software Ver. 240729

R+S GROUP

Abwassertechnik

# 18331-SK, PW APG Ernsthofen

### Inhaltsverzeichnis

| Inhaltsverzeichnis                                                           | 2  |
|------------------------------------------------------------------------------|----|
| Beschaltung Vision 130                                                       | 3  |
| Funktionsbeschreibung                                                        | 4  |
| Navigation                                                                   | 5  |
| Auswahl Menüpunkte                                                           | 5  |
| Auswahl und Änderung der Parameter                                           | 6  |
| Löschen der Datenaufzeichnung und Störmeldungen sowie Rücksetzen von Zählern | 6  |
| Hauptanzeige                                                                 | 7  |
| Datenaufzeichnung                                                            | 7  |
| Störmeldungen                                                                | 8  |
| aktive Störungen.                                                            | 8  |
| Störungshistorie                                                             | 8  |
| Alarmdisplay                                                                 | 9  |
| Info Menü                                                                    | 10 |
| Navigationsübersicht Anlagen- und Systemkonfiguration                        |    |
| Anlagenkonfiguration 1                                                       |    |
|                                                                              |    |
| Scholtrunkte Niveau 1                                                        | 12 |
| Oblighting Investigation 1                                                   | 12 |
|                                                                              | 13 |
| NetZduSidii                                                                  |    |
| Noci Wassel dia ili.                                                         | 13 |
| Regense ilsor, nn-Schwinnner                                                 |    |
| Systemkoninguration 1                                                        |    |
| Aniagenbezeichnung                                                           |    |
| Eingabe von Datum und Unizeit                                                |    |
| Systemkonfiguration 2                                                        |    |
| Pumpenreihung                                                                |    |
| Pumpenzwangslauf                                                             |    |
| Laufzeitüberwachung                                                          | 17 |
| Systemkonfiguration 3                                                        | 18 |
| Niveausonde                                                                  | 18 |
| Parametereinstellungen Anlagenkonfiguration 1                                | 19 |
| Anzeige Messwerte                                                            | 19 |
| Schaltpunkte Niveau 1                                                        | 19 |
| Parametereinstellungen Alarmkonfiguration 1                                  | 19 |
| Netzausfall                                                                  | 19 |
| Überstau                                                                     | 19 |
| Trockenlauf                                                                  | 19 |
| Voralarm Hochwasser                                                          | 19 |
| Hauptalarm Hochwasser                                                        | 19 |
| Regensensor                                                                  | 19 |
| HH-Schwimmer                                                                 | 19 |
| Parametereinstellungen Systemkonfiguration 1                                 |    |
| Anlagenbezeichnung                                                           |    |
| Datum und Uhrzeit                                                            |    |
| Parametereinstellungen Systemkonfiguration 2                                 |    |
| Pumpenreihung                                                                |    |
| Pumpenzwangslauf                                                             | 20 |
| Laufzeitüherwachung                                                          | 20 |
| Parametereinstellungen Systemkonfiguration 3                                 |    |
| Niveausonde                                                                  | 20 |
|                                                                              |    |

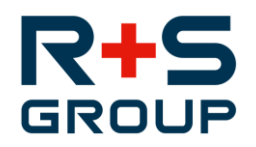

# 18331-SK, PW APG Ernsthofen

## **Beschaltung Vision 130**

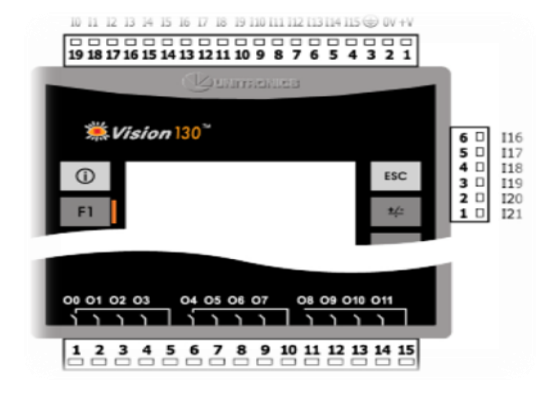

### Digitale Eingänge

|     | Digitale Enigarige       |
|-----|--------------------------|
| 10  | 1 = Betrieb Pumpe 1      |
| 11  | 0 = Störmeldung Pumpe 1  |
| 12  | 1 = Betrieb Pumpe 2      |
| 13  | 0 = Störmeldung Pumpe 2  |
| 14  |                          |
| 15  |                          |
| 16  |                          |
| 17  |                          |
| 18  | 1 = Überstau             |
| 19  | 0 = Netzausfall          |
| l10 |                          |
| 111 |                          |
| l12 |                          |
| l13 |                          |
| l14 | Al1                      |
| l15 | AIO                      |
| l16 | 1 = Anwesend (SMS-Stopp) |
| 117 | 1 = HH Schwimmerschalter |
| l18 | 1 = Waschbetrieb         |
| 119 | 1 = Regensensor          |
| 120 |                          |
| 121 | 0 = Trockenlauf          |

#### Digitale Ausgänge

| O0  | 1 = Pumpe 1    |
|-----|----------------|
| 01  | 1 = Pumpe 2    |
| 02  |                |
| O3  |                |
| O4  |                |
| O5  | 0 = Blitzlicht |
| O6  |                |
| 07  |                |
| O8  |                |
| O9  |                |
| O10 |                |
| 011 |                |

#### Analog Eingänge

| Al1 |                      |
|-----|----------------------|
| AI0 | Niveaumessung 4-20mA |

Seite 3

### Wasser- und

Abwassertechnik

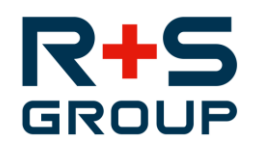

## 18331-SK, PW APG Ernsthofen

### Funktionsbeschreibung

Die Pumpen werden wechselweise in Abhängigkeit des Wasserstandes ein- und ausgeschaltet.

Es können max. 2 Pumpen angesteuert und überwacht werden.

Die Niveauerfassung erfolgt mittels einer analogen Niveausonde.

Bei Ansprechen des Regensensors oder des Eingangs Waschbetrieb wird das Pumpwerk gesperrt.

Wird das Niveau des HH-Schwimmers überschritten, wird die Sperre aufgehoben und es wird bis zum Abschalten des HH-Schwimmers abgepumpt.

Bei Ansprechen des HH-Schwimmers wird eine Störmeldung angezeigt

Bei Unterschreiten des Niveaus des Trockenlaufschwimmers wir die Ansteuerung der Pumpen gesperrt.

Der Eingang des Regensensors wird ein- und ausverzögert an die Steuerung weitergeleitet.

Der Eingang des HH-Schwimmers wird verzögert an die Steuerung weitergeleitet.

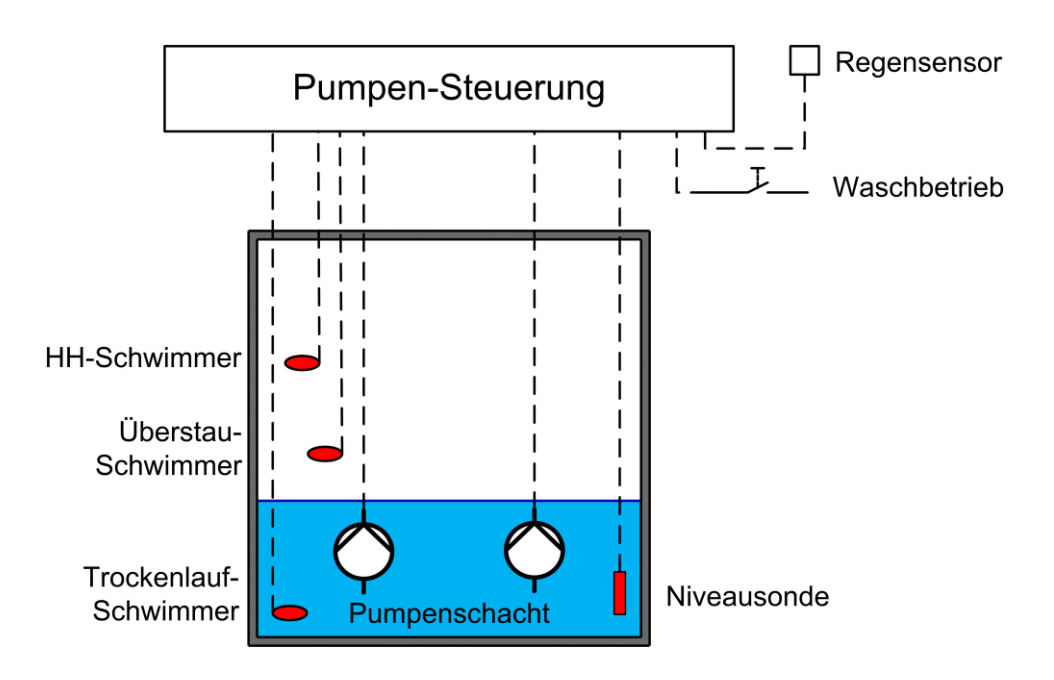

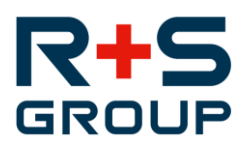

## 18331-SK, PW APG Ernsthofen

Bedienung

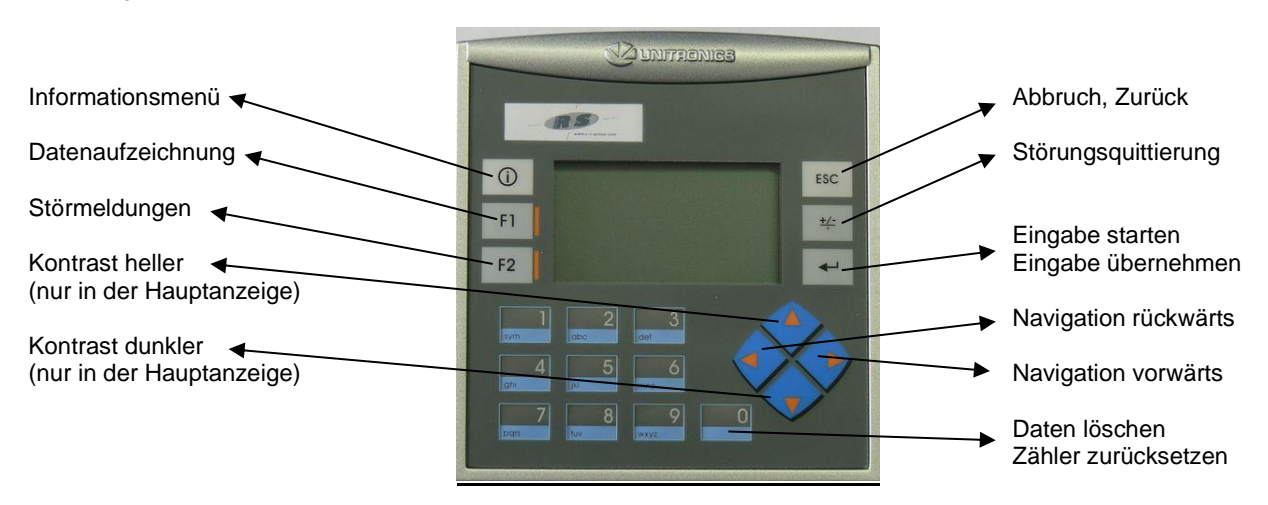

### **Navigation**

Die Navigation zwischen den einzelnen Anzeigen erfolgt über die 
Tasten. (Einige Menüs sind nur durch Eingabe eines Passwortes erreichbar)

| ×۷ | ision130™                                      |     |
|----|------------------------------------------------|-----|
| Û  | Systemkonfiguration 1<br>1. Anlagenbezeichnung | ESC |
| F1 | 2. Datum und Uhrzeit                           | ±/= |
| F2 |                                                | 4   |
|    |                                                |     |

Die mögliche Navigationsrichtung wird am Display durch Pfeile angezeigt.

### Auswahl Menüpunkte

Die Auswahl des gewünschten Menüpunktes erfolgt durch Eingabe der jeweiligen Nummer über die Tastatur.

| ×۷  | lision130"                                     |            |
|-----|------------------------------------------------|------------|
| (i) | Systemkonfiguration 1<br>1. Anlagenbezeichnung | ESC        |
| F1  | 2. Datum und Uhrzeit                           | <u>+/-</u> |
| F2  | • •                                            | 4          |

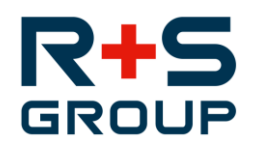

## Auswahl und Änderung der Parameter

Veränderliche Werte sind invertiert dargestellt.

Mit den Tasten  $\triangleleft$   $\triangleright$  wird zwischen den jeweiligen Parametern gewechselt.

Durch Drücken der Enter-Taste kann der jeweilige Wert über die Tastatur verändert werden.

Durch nochmaliges Drücken der Enter-Taste wird der Wert gespeichert.

Der Abbruch erfolgt durch Drücken der ESC-Taste.

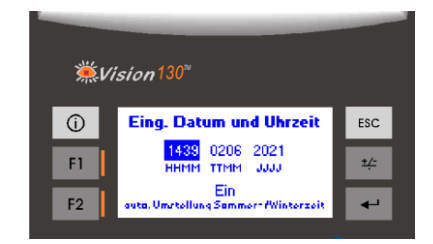

### Löschen der Datenaufzeichnung und Störmeldungen sowie Rücksetzen von Zählern

Durch Drücken der Taste 0 für mehr als 2 Sekunden in der jeweiligen Anzeige können die Meldungen gelöscht bzw. die Zähler zurückgesetzt werden.

Dazu ist es erforderlich ein Passwort einzugeben.

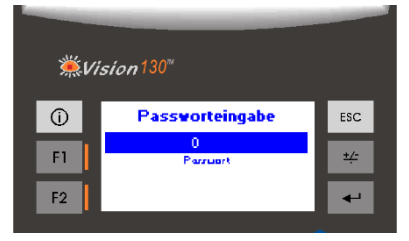

Nach einer erfolgreichen Passworteingabe muss die Löschung der Daten bzw. Rücksetzen der Zähler bestätigt werden.

| ₩Vis | sion130™         |            |
|------|------------------|------------|
| Û    | Daten loeschen ? | ESC        |
| F1   | bestaetigen mit  | <u>+/-</u> |
| F2   | Abbruch mit ESC  |            |

Durch Drücken der ESC-Taste kann der Vorgang abgebrochen werden.

Seite 6

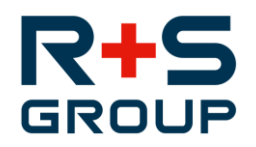

# 18331-SK, PW APG Ernsthofen

### Hauptanzeige

In der Grundstellung werden folgende Anlagendaten dargestellt:

| ∰Vision <sup>130</sup> " |             |        |            |
|--------------------------|-------------|--------|------------|
| Û                        | Niveau PV 🐥 |        | ESC        |
| F1                       | Pumpe1      | Pumpe2 | <u>+/-</u> |
| F2                       | 0.00 A      | 0.00 A | 4-1        |

Der Wechsel zwischen den Hauptanzeigen erfolgt mit den ◀ ▷ Tasten. Erfolgt länger als 2 Minuten keine Bedienung am Gerät schaltet die Anzeige automatisch auf die Grundstellung zurück. In der Hauptanzeige kann der Kontrast mittels der Tasten ▼ ▲ geändert werden. Das Glockensymbol in der rechten oberen Ecke signalisiert eine anstehende Störung. Blinkendes Symbol = unquittierte Störung steht an, Symbol blinkt nicht = quittierte Störung steht an

### Datenaufzeichnung

Durch Drücken der F1-Taste gelangt man in die Datenaufzeichnung

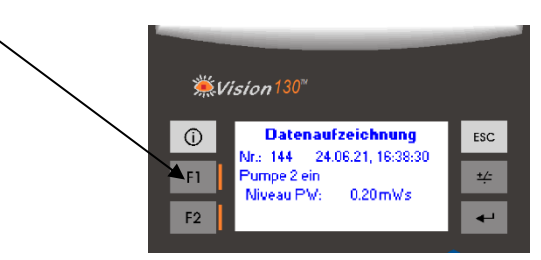

Jede Änderung eines digitalen Ein- oder Ausgangs während des Betriebs wird in einem Ringspeicher mit 200 Speicherplätzen mit Zeitstempel (Datum und Uhrzeit) sowie den aktuellen Niveaus dokumentiert. Bei vollem Speicher wird immer die älteste Meldung überschrieben.

Die Navigation zwischen den einzelnen Einträgen erfolgt über die  $\nabla$  A Tasten.

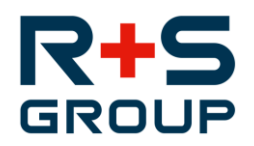

### Störmeldungen

Durch Drücken der F2-Taste gelangt man in das Störmeldemenü.

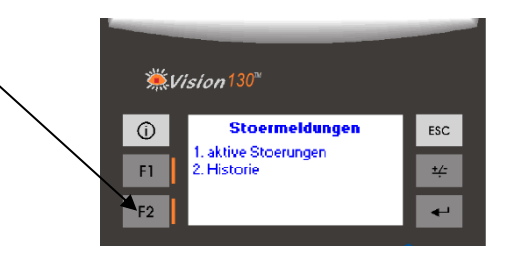

Hier kann man zwischen aktiven und historischen Meldungen auswählen.

#### aktive Störungen

| ₩Vi | ision130 <sup>™</sup>                             |            |
|-----|---------------------------------------------------|------------|
| Û   | aktive Stoerung<br>1 von 1                        | ESC        |
| F1  | Stoerung Netzausfall<br>24.11.21, 11:40:05        | <u>+/-</u> |
| F2  | Quittiorung mit Tarto +/-<br>ador Quittior-Tartor | 4-1        |

Es werden die Anzahl und Bezeichnung der zurzeit aktiven Störungen mit Datum und die Uhrzeit angezeigt.

Die Navigation zwischen den einzelnen Einträgen erfolgt über die **V** 

### Störungshistorie

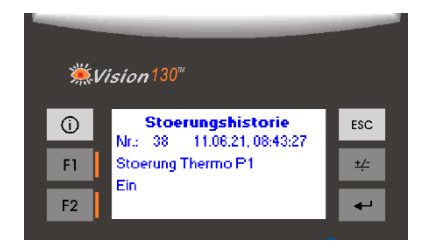

Jede Störmeldung wird in einem Ringspeicher mit 100 Speicherplätzen mit Zeitstempel (Datum und Uhrzeit) dokumentiert und kann in der Historie abgelesen werden. Bei vollem Speicher wird immer die älteste Meldung überschrieben.

Die Navigation zwischen den einzelnen Einträgen erfolgt über die 🔽 🛦 Tasten.

Seite 8

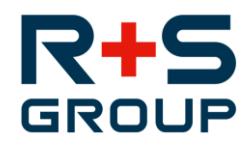

## 18331-SK, PW APG Ernsthofen

### Alarmdisplay

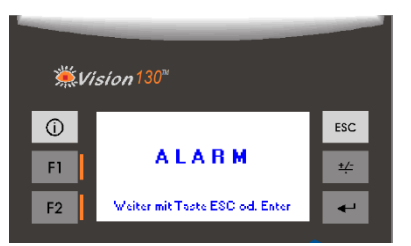

Bei Auftreten einer Störung blinkt der Text "Alarm" am Display.

Durch Bestätigen der Alarmmeldung mit der "ESC"- oder Entertaste gelangt man auf das Display "aktive Störungen".

Je nach Konfiguration und Vorhandensein des Digitaleinganges sind folgende Störfälle an der Anlage möglich:

| Störung                                     | Quittierung |
|---------------------------------------------|-------------|
| Störung Pufferbatterie                      | Auto        |
| Störung Steuerung                           | Auto        |
| Störung Netzausfall                         | Auto        |
| Störung Trockenlauf                         | Auto        |
| Störung Überstau                            | Auto        |
| Störung HH Schwimmer                        | Auto        |
| Störung Niveausonde                         | Auto        |
| Störung Hochwasser Voralarm                 | Auto        |
| Störung Hochwasser Hauptalarm               | Auto        |
| Störung Überwachung Betriebsmeldung Pumpe 1 | Auto        |
| Störung Pumpe 1                             | Ort         |
| Störung Überwachung Betriebsmeldung Pumpe 2 | Auto        |
| Störung Pumpe 2                             | Ort         |

Quittierung = Auto: nach Wegfall der Störung wird diese automatisch quittiert.

Quittierung = Ort: nach Wegfall der Störung kann diese über die Tastatur mit der +/- Taste quittiert werden.

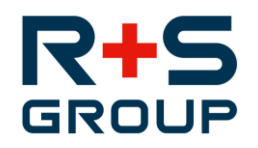

# 18331-SK, PW APG Ernsthofen

### Info Menü

Durch Drücken der Info-Taste gelangt man in das Info-Menü

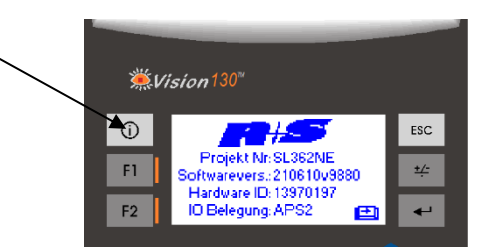

Anzeige der Projektnummer und Softwareversion

 $\triangleright \triangleleft$ 

Mit den Tasten

| *   | .Vi | ision130™             |   |            |
|-----|-----|-----------------------|---|------------|
| (i) |     | <b>R</b> is           |   | ESC        |
| F1  |     | SL362NE<br>Strasse 11 |   | <u>+/-</u> |
| F2  |     | Ð                     | e |            |
|     |     |                       |   | <u> </u>   |

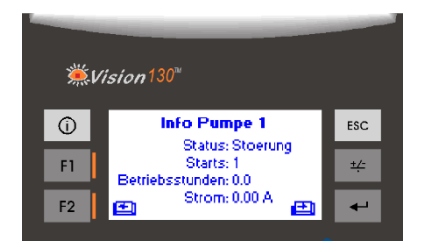

Anzeige der Informationen Pumpe 1

Anzeige der Anlagenbezeichnung

| ₩V | ision130™            |             |
|----|----------------------|-------------|
| í  | Info Pumpe 2         | ESC         |
| -  | Status: Aus          |             |
| F1 | Starts: 1            | ±/-         |
|    | Betriebsstunden: 0.8 |             |
| F2 | Strom: 0.00 A        | <b>4</b> -1 |

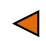

Anzeige der Informationen Pumpe 2

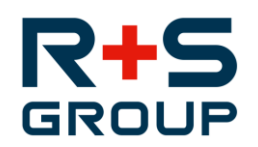

# 18331-SK, PW APG Ernsthofen

## Navigationsübersicht Anlagen- und Systemkonfiguration

| Vision 130*<br>Malagenk onfiguration 1<br>1. Anzeige Messwerte<br>2. Schaltp. Niveau 1<br>F2<br>E<br>C<br>C<br>C<br>C<br>C<br>C<br>C<br>C<br>C<br>C<br>C<br>C<br>C                                                                                                    |                                | Vision 130*<br>Vision 130*<br>Alarmk onfiguration 1<br>1. Netz, Ueberst., Trockenl.<br>2. Hochwasseralarm PW<br>3. Regens., HH Schwimmer<br>F2 |  |
|----------------------------------------------------------------------------------------------------|--------------------------------|----------------------------------------------------------------------------------------------------|--|
| Anlagenkonfiguration 1                                                                                                    | $\triangleright \triangleleft$ | Alarmkonfiguration 1                                                                                                    |  |
| <ul> <li>Wision 130<sup>∞</sup></li> <li>Systemkonfiguration 1<br/>1. Anlagenbezeichnung<br/>2. Datum und Uhrzeit<br/>F2</li> <li>F2</li> <li>F2</li> <li>F2</li> <li>F2</li> <li>F2</li> <li>F2</li> <li>F2</li> <li>F2</li> <li>F2</li> <li>F2</li> <li>F2</li> <li>F2</li> <li>F2</li> <li>F2</li> <li>F2</li> <li>F2</li> <li>F4</li> <li>F4</li> <li>F5</li> <li>F4</li> <li>F5</li> <li>F4</li> <li>F4</li> <li>F5</li> <li>F4</li> <li>F4</li> <li>F</li></ul> |                                | Vision 130*<br>Systemkonfiguration 2<br>1. Pumpenreihung<br>2. Pumpenzwangslauf<br>3. Laufzeitueberwachung<br>F2                               |  |
| Systemkonfiguration 1                                                                                                    |                                | Systemkonfiguration 2                                                                                                    |  |
| Systemkonfiguration 3                                                                                                    |                                |                                                                                                    |  |

 $\triangleleft$ 

Systemkonfiguration 3

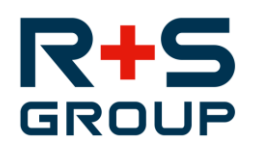

## 18331-SK, PW APG Ernsthofen

### **Anlagenkonfiguration 1**

Von der Hauptanzeige aus gelangt man durch Drücken der 🕨 Taste zur Anlagenkonfiguration 1

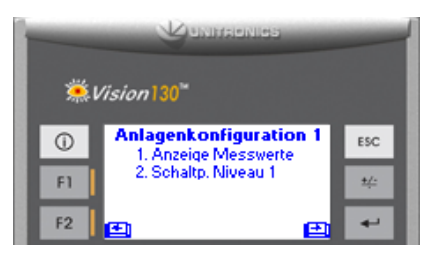

### **Anzeige Messwerte**

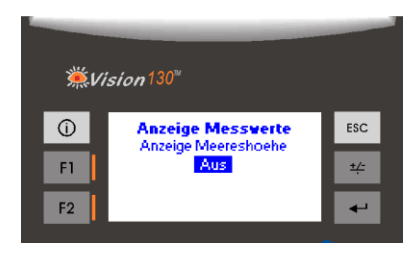

In diesem Menü kann eingestellt werden, ob die Meereshöhe angezeigt werden soll. Dazu ist es erforderlich, bei der Sonden-Konfiguration im Systemmenü eine Meereshöhe einzugeben.

#### Schaltpunkte Niveau 1

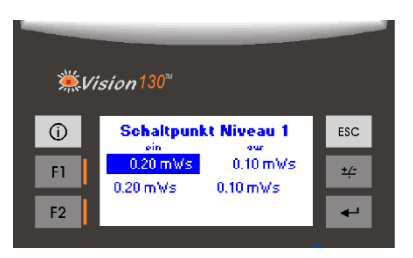

In der oberen Zeile wird der jeweilige Schaltpunkt für das Aktivieren und Deaktivieren des Schaltniveaus eingegeben. In der unteren Zeile werden die Schaltpunkte inkl. der eingestellten Meereshöhe angezeigt. (abhängig von der Einstellung und Menüpunkt 1. Anzeige Messwerte)

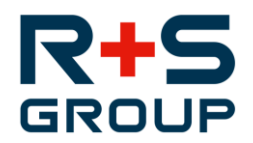

### Alarmkonfiguration 1

Von der Anlagenkonfiguration 1 aus gelangt man durch Drücken der > Taste und Eingabe eines Passwortes zur Alarmkonfiguration 1

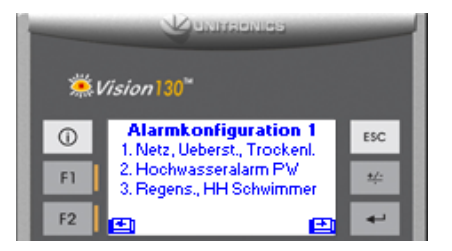

#### Netzausfall

Alarmkonfiguration 1

| <b>∰Vision130</b> ™ |     |                                                      |            |  |  |  |
|---------------------|-----|------------------------------------------------------|------------|--|--|--|
|                     | (i) | Netzausfall<br>1000 mm/ss                            | ESC        |  |  |  |
|                     | F1  | Alarm-Yorz.<br>Ueberstau Trockenlauf                 | <u>+/-</u> |  |  |  |
|                     | F2  | 02:00 mm:ss 01:00 mm:ss<br>Alarm: Yorz, Alarm: Yorz, | 4-1        |  |  |  |

Hier können die Verzögerungszeiten für den Alarm Netzausfall, Überstau und Trockenlauf eingestellt werden. Erst nach Ablauf der Verzögerungszeit wird der jeweilige Alarm ausgegeben.

#### Hochwasseralarm

| ₩Vision130 <sup>™</sup> |                         |                           |             |  |  |  |
|-------------------------|-------------------------|---------------------------|-------------|--|--|--|
| í                       | Hochwasser              | -Alarm PV                 | ESC         |  |  |  |
|                         | 0.90 mWs                | 1.00 mWs                  |             |  |  |  |
| F1                      | 0.90 mWs                | 1.00 mWs                  | <u>+</u> /- |  |  |  |
| F2                      | 05:00 mm:ss<br>Varalarm | 05:00 mm:ss<br>Hauptalarm | 4-1         |  |  |  |

In der oberen Zeile wird der jeweiligen Schaltpunkte für das Aktivieren des Hochwasser-Vor- und Hauptalarms eingegeben.

In der mittleren Zeile werden die Schaltpunkte inkl. der eingestellten Meereshöhe angezeigt. (abhängig von der Einstellung und Menüpunkt Anzeige Messwerte)

In der unteren Zeile werden die jeweiligen Alarm-Verzögerungen eingestellt.

Erst nach Ablauf der Verzögerungszeit wird ein Alarm ausgegeben.

Seite 13

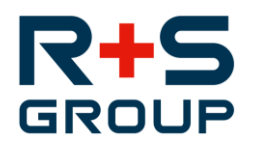

# 18331-SK, PW APG Ernsthofen

### Regensensor, HH-Schwimmer

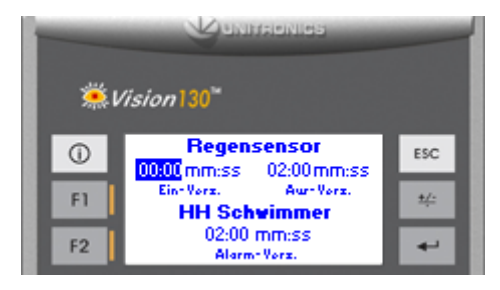

Hier können die Verzögerungszeiten für den Regensensor sowie di Alarmverzögerung für den HH-Schwimmer eingestellt werden.

Erst nach Ablauf der Verzögerungszeit wird der jeweilige Eingang bzw. Alarm ausgegeben.

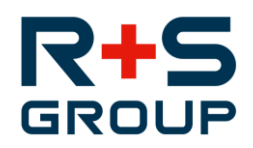

# 18331-SK, PW APG Ernsthofen

### Systemkonfiguration 1

Von der Alarmkonfiguration 1 aus gelangt man durch Drücken der > Taste zur Systemkonfiguration 1. Die Parameter der Systemkonfiguration dienen der Einstellung allgemeiner Anlagendaten. Diese werden im Zuge der Inbetriebnahme angepasst und dürfen danach nicht mehr verändert werden.

| <u>با</u> يچ | ision130™                                      |            |
|--------------|------------------------------------------------|------------|
| (i)          | Systemkonfiguration 1<br>1. Anlagenbezeichnung | ESC        |
| F1           | 2. Datum und Uhrzeit                           | <u>+/-</u> |
| F2           | <b>e e</b>                                     |            |

### Anlagenbezeichnung

| - | <b>※</b> | Vision130"                                                                 |     |
|---|----------|----------------------------------------------------------------------------|-----|
|   | Û        | Eing.Anlagenbezeichnung<br>Anlagenbezeichnung                              | ESC |
|   | F1       | Anlagonbozoichnung(max.202oichon)<br>Strasse<br>Strasso Nr.(max.202oichon) | ±/= |
|   | F2       | 0000 Ort<br>PL2 Ort(max. 20 Zoichon)                                       | 4-1 |

Hier wird die Anlagenbezeichnung, die Straße und der Ort eingegeben. Die max. Anzahl der Zeichen pro Zeile darf 20 nicht überschreiten.

### Eingabe von Datum und Uhrzeit

| жи | ision130™                                             |            |
|----|-------------------------------------------------------|------------|
| Û  | Eing. Datum und Uhrzeit                               | ESC        |
| F1 | <mark>1656</mark> 0206 2021<br>ннмм ттмм <i>зэ</i> зэ | <u>+/-</u> |
| F2 | Ein<br>auta. Umrtellung Sammer- Minterzeit            | 4-1        |

Hier werden das aktuelle Datum und die aktuelle Uhrzeit im Format HHMM TTMM JJJJ eingegeben. Weiters kann eingestellt werden, ob die Steuerung automatisch zwischen Sommer- und Winterzeit wechselt.

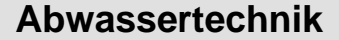

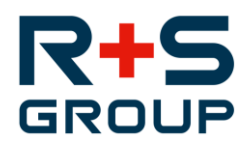

### Systemkonfiguration 2

Von der Systemkonfiguration 1 aus gelangt man durch Drücken der Taste zur Systemkonfiguration 2.

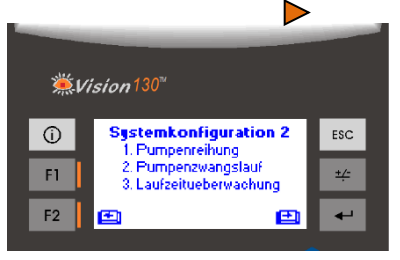

#### Pumpenreihung

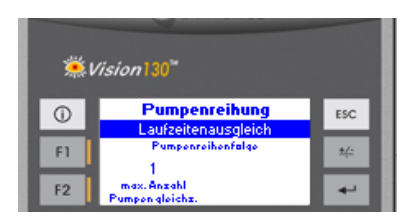

Hier wird die Art der Pumpenreihung eingestellt:

#### **Feste Reihenfolge**

Die Pumpen werden in einer festen Reihenfolge ein- und ausgeschalten (Pumpe 1 ein, Pumpe 2 ein, Pumpe 2 aus, Pumpe 1 aus).

Es erfolgt eine automatische Umschaltung im Störfall.

#### Laufzeitenausgleich

Die Pumpe mit der geringsten Laufzeit wird als erstes eingeschalten, die Pumpe mit der höchsten Laufzeit wird als erstes ausgeschalten. Es erfolgt eine automatische Umschaltung im Störfall.

#### Abwechselnd

Bei jeder Anforderung werden die Pumpe gewechselt. Es erfolgt eine automatische Umschaltung im Störfall.

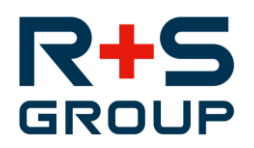

## 18331-SK, PW APG Ernsthofen

#### Pumpenzwangslauf

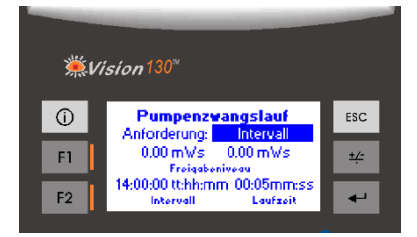

Hier kann der Pumpenzwangslauf aktiviert, die Art der Anforderung sowie das Freigabeniveau, das Intervall und die Laufzeit eingestellt werden.

Der Pumpenzwangslauf startet nur, wenn das eingestellte Freigabeniveau überschritten ist. Es wird immer nur eine Pumpe nach der anderen gestartet.

#### Stillstandszeit

Wenn eine Pumpe länger als die eingestellte Zeit stillsteht, wird diese gestartet und läuft die eingestellte Laufzeit.

#### Intervall

Die Pumpen werden unabhängig von der Stillstandszeit in dem eingestellten Intervall gestartet.

#### Laufzeitüberwachung

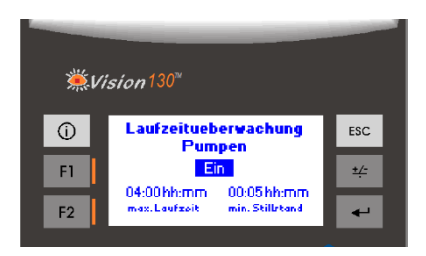

Hier kann die Laufzeitüberwachung der Pumpen aktiviert werden, sowie die max. erlaubte Laufzeit eingestellt werden. Wird die Laufzeit von einer Pumpe überschritten, wird automatisch auf die nächste Pumpe umgeschaltet.

## 18331-SK

Software Ver. 240729

Wasser- und

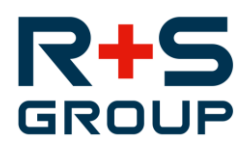

Abwassertechnik

## 18331-SK, PW APG Ernsthofen

### Systemkonfiguration 3

Von der Systemkonfiguration 2 aus gelangt man durch Drücken der Taste zur Systemkonfiguration 3. In diesem Menü werden die Analogeingänge parametriert.

Diese sefolgt normalerweise bei der Inbetriebnahme und sollte nachher nicht mehr verstellt werden! Dieses Menü ist nur durch Eingabe eines entsprechenden Passwortes erreichbar.

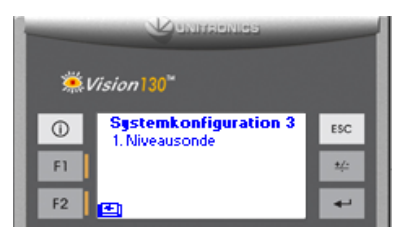

#### Niveausonde

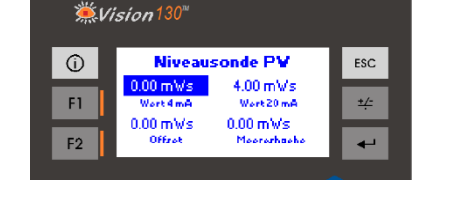

In diesem Untermenü wird die Skalierung der Niveausonde (Niveau bei 4 bzw. 20mA) des Pumpwerks eingestellt. Dazu wird das Niveau eingegeben, bei dem die Sonde 4 bzw. 20mA ausgibt. In der unteren Zeile werden der Offset sowie die Meereshöhe eingestellt.

Die Steuerung kann alle Niveausonden mit einem 4...20mA-Ausgangssignal auswerten.

Alle Parameter, die mit dem Niveau zu tun haben, greifen dann auf diese hinterlegten Werte zu. Dadurch erhält man eine aussagekräftige Anzeige des Niveaus und der dazugehörigen Schaltpunkte in mWs. Alternativ kann man, wenn man einen Wert für Meereshöhe (m ü. Adria) eingibt sowie die Anzeige der Meereshöhe aktiviert, alle Niveaus in diesem Format anzeigen lassen.

Für eine genaue Niveaumessung muss ein Offset für die Sonden angegeben werden.

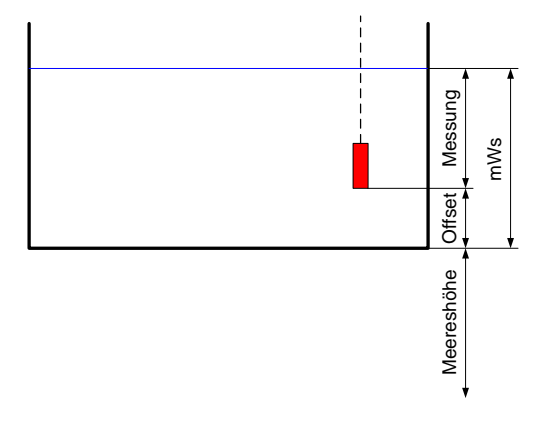

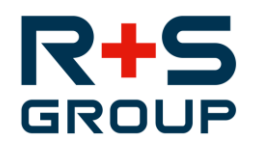

## Parametereinstellungen Anlagenkonfiguration 1

| Anzeige Messwerte     |                    | Einstellbereich | Werkseinstellung | Kundeneinstellung |
|-----------------------|--------------------|-----------------|------------------|-------------------|
|                       | Anzeige Meereshöhe | Ein/Aus         | Aus              |                   |
| Schaltpunkte Niveau 1 |                    |                 |                  |                   |
|                       | Niveau ein         | 0,00…99,99 mWs  | 0,50 mWs         | mWs               |
|                       | Niveau aus         | 0,00…99,99 mWs  | 0,30 mWs         | mWs               |

## Parametereinstellungen Alarmkonfiguration 1

| Netzausfall |                     | Einstellbereich  | Werkseinstellung | Kundeneinstellung |
|-------------|---------------------|------------------|------------------|-------------------|
|             | Alarmverzögerung    | 00:0059:59 mm:ss | 10:00 mm:ss      | mm:ss             |
| Übe         | erstau              |                  |                  |                   |
|             | Alarmverzögerung    | 00:0059:59 mm:ss | 02:00 mm:ss      | mm:ss             |
| Tro         | ockenlauf           |                  |                  |                   |
|             | Alarmverzögerung    | 00:0059:59 mm:ss | 01:00 mm:ss      | mm:ss             |
| Vor         | ralarm Hochwasser   |                  |                  |                   |
|             | Niveau Voralarm     | 0,00…99,99 mWs   | 0,90 mWs         | mWs               |
|             | Verzögerung         | 00:0059:59 mm:ss | 05:00 mm:ss      | mm:ss             |
| Нац         | uptalarm Hochwasser |                  |                  |                   |
|             | Niveau Hauptalarm   | 0,00…99,99 mWs   | 1,00 mWs         | mWs               |
|             | Verzögerung         | 00:0059:59 mm:ss | 05:00 mm:ss      | mm:ss             |
| Reg         | gensensor           |                  |                  |                   |
|             | Ein-Verzögerung     | 00:0059:59 mm:ss | 02:00 mm:ss      | mm:ss             |
|             | Aus-Verzögerung     | 00:0059:59 mm:ss | 02:00 mm:ss      | mm:ss             |
| нн          | -Schwimmer          |                  |                  |                   |
|             | Alarm-Verzögerung   | 00:0059:59 mm:ss | 02:00 mm:ss      | mm:ss             |

## Parametereinstellungen Systemkonfiguration 1

| Anlagenbezeichnung |                                     | Einstellbereich | Werkseinstellung | Kundeneinstellung |
|--------------------|-------------------------------------|-----------------|------------------|-------------------|
|                    | Anlagenbezeichnung                  |                 |                  |                   |
|                    | Straße Nr.                          |                 |                  |                   |
|                    | PLZ Ort                             |                 |                  |                   |
| Datum und Uhrzeit  |                                     |                 |                  |                   |
|                    | Auto. Umstellung Sommer-/Winterzeit | Ein/Aus         | Ein              |                   |

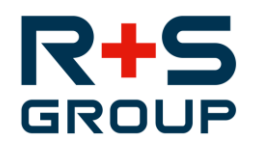

## Parametereinstellungen Systemkonfiguration 2

| Ρι | Impenreihung                    | Einstellbereich                                        | Werkseinstellung    | Kundeneinstellung |
|----|---------------------------------|--------------------------------------------------------|---------------------|-------------------|
|    | Pumpenreihenfolge               | Laufzeitenausgleich, feste<br>Reihenfolge, abwechselnd | Laufzeitenausgleich |                   |
|    | Max. Anzahl Pumpen gleichzeitig | 12                                                     | 1                   |                   |
|    | Verzögerung zwischen den Stufen | 00:00…59:59 mm:ss                                      | 00:10 mm:ss         | mm:ss             |
| Ρι | Impenzwangslauf                 |                                                        |                     |                   |
|    | Zwangslauf                      | Aus, Stillstandszeit,<br>Intervall                     | Aus                 |                   |
|    | Freigabeniveau                  | 0,00…99,99 mWs                                         | 0,00 mWs            | mWs               |
|    | Intervall/Stillstandszeit       | 00:00:0099:23:59<br>tt:hh:mm                           | 14:00:00 tt:hh:mm   | tt:hh:mm          |
|    | Laufzeit                        | 00:00…59:59 mm:ss                                      | 00:05 mm:ss         | mm:ss             |
| La | ufzeitüberwachung               |                                                        |                     |                   |
|    | Laufzeitüberwachung             | Ein/Aus                                                | Aus                 |                   |
|    | Max. Laufzeit                   | 00:0099:59 hh:mm                                       | 04:00 hh:mm         | hh:mm             |
|    | Laufzeit                        | 00:0099:59 hh:mm                                       | 00:05 hh:mm         | hh:mm             |

## Parametereinstellungen Systemkonfiguration 3

| Niveausonde |            | Einstellbereich | Werkseinstellung | Kundeneinstellung |
|-------------|------------|-----------------|------------------|-------------------|
|             | Wert 4 mA  | 0,00…300,00 mWs | 0,00 mWs         | mWs               |
|             | Wert 20 mA | 0,00300,00 mWs  | 4,00 mWs         | mWs               |
|             | Offset     | 0,00300,00 mWs  | 0,00 mWs         | mWs               |
|             | Meereshöhe | 0,004000,00 m   | 0,00 m           | m                 |

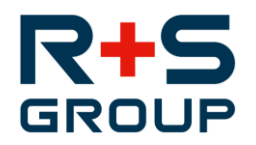

# 18331-SK, PW APG Ernsthofen

#### Passwörter

Level 1: 1920 Level 2: 3622